| Product: HP 90W Power Adapter with USB Charger |                                | Fold 1:              | 4        | Fold 2: 4-panel | iump2grou                     |
|------------------------------------------------|--------------------------------|----------------------|----------|-----------------|-------------------------------|
| Document: QSP                                  | Part number679668-B21          | 4-panel<br>accordion |          | accordion       | 6620 Cypresswood Drive        |
| Color Side 1: Black                            | Flat size: 17 x 27 in.         |                      |          |                 | Suite 120<br>Spring, TX 77379 |
| Color Side 2: Black                            | Finished size: 4.25 x 6.75 in. |                      | <u> </u> |                 | 832.717.4331                  |

RO English Hardware Components Accessory/strap holder USB cable connector Reset button Power light Reset button Wireless light Over light Over button **G** Wireless light **6** Power button Connection source • •<del>•</del> \$ <sup>®</sup> Wi-Fi Protected Setup (WPS) button (WPS) button 4 6 seconds. computer. Comect the HP Pocket Playlist to an external power source. , P mobile device. 6 initial set up.

Hardware components Accessory/strap holder OUSB cable connector B Reset button Over light **6** Wireless light Over button Connection source Connection source Wi-Fi Protected Setup Wi-Fi Protected Setup (WPS) button 1 Connect the HP Pocket Playlist to an external power source 2 Turn on the HP Pocket Plavlist. NOTE:Press and hold power button for 3 seconds. 3 Install the software on your computer. This icon will appear on your desktop for easy access when you want to launch the application. 4 Go to the Application Store on your mobile device, and search for the HP Pocket Playlist , P 5 Download and install the mobile application on your

- 6 Connect your mobile device to the HP Pocket Playlist SSID.
- 7 Launch the mobile application on your mobile device.
- 8 Follow the instructions on your mobile device to complete the

Turn on the HP Pocket Playlist.

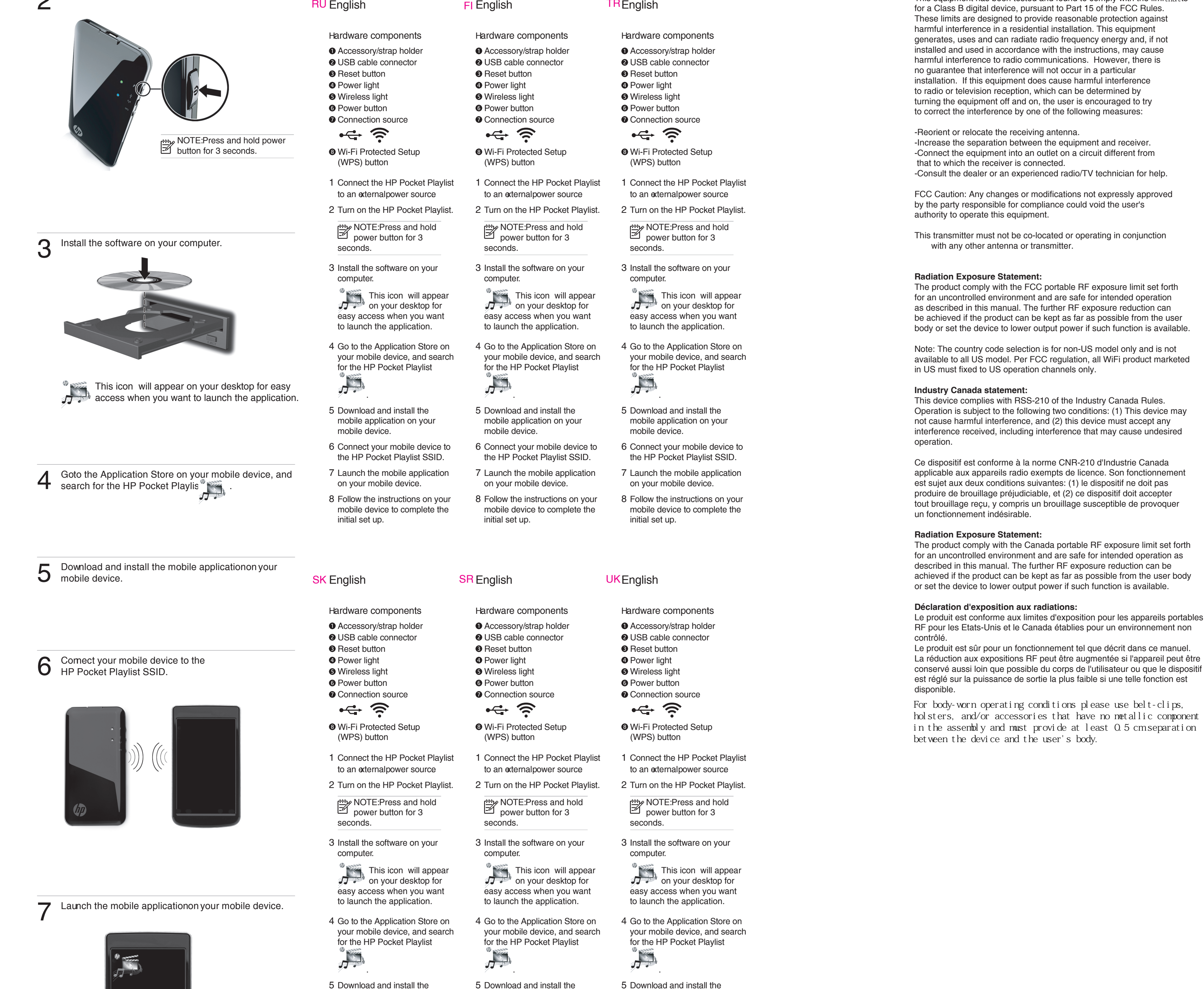

**RU** English

**SL** English

Hardware components Accessory/strap holder USB cable connector

1 Connect the HP Pocket Playlist

to an external power source 2 Turn on the HP Pocket Plavlist.

NOTE:Press and hold power button for 3

3 Install the software on your

This icon will appear on your desktop for easy access when you want to launch the application.

4 Go to the Application Store on vour mobile device, and search for the HP Pocket Playlist

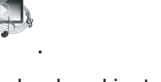

5 Download and install the mobile application on your mobile device.

6 Connect your mobile device to the HP Pocket Playlist SSID.

initial set up.

- 7 Launch the mobile application 7 Launch the mobile application on your mobile device. on your mobile device.
- 8 Follow the instructions on your 8 Follow the instructions on your mobile device to complete the mobile device to complete the initial set up.

J.

**SV**English

Hardware components

Accessory/strap holder

**OUSB** cable connector

B Reset button

**G** Wireless light

6 Power button

Connection source

Wi-Fi Protected Setup

1 Connect the HP Pocket Playlist

2 Turn on the HP Pocket Playlist.

to an external power source

NOTE:Press and hold power button for 3

3 Install the software on your

This icon will appear on your desktop for

easy access when you want

4 Go to the Application Store on

your mobile device, and search

to launch the application.

for the HP Pocket Playlist

5 Download and install the

mobile device.

mobile application on your

6 Connect your mobile device to

the HP Pocket Playlist SSID.

•<del>•</del> \$

(WPS) button

seconds.

computer.

Over light

TREnglish

## **HP Pocket Playlist**

**Quick Setup** 

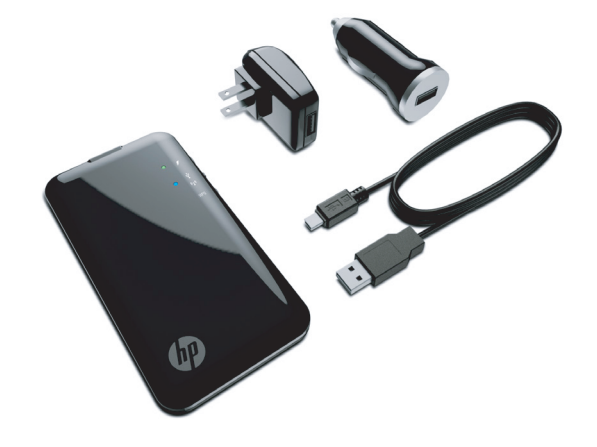

AR HP Pocket Playlist HRHP Pocket Playlist ROHP Pocket Playlist Quick Setup Quick Setup Quick Setup

- BG HP Pocket Playlist |T HP Pocket Playlist RU HP Pocket Playlist Quick Setup Quick Setup Quick Setup
- CS HP Pocket Playlist LV HP Pocket Playlist SK HP Pocket Playlist Quick Setup Quick Setup Quick Setup
- DA HP Pocket Playlist LT HP Pocket Playlist SL HP Pocket Playlist Quick Setup Quick Setup Quick Setup
- DE HP Pocket Playlist HUHP Pocket Playlist FI HP Pocket Playlist Quick Setup Quick Setup Quick Setup
- EI HP Pocket Playlist NL HP Pocket Playlist SRHP Pocket Playlist Quick Setup Quick Setup Quick Setup
- ES HP Pocket Playlist NOHP Pocket Playlist SV HP Pocket Playlist Quick Setup Quick Setup Quick Setup
- EL HP Pocket Playlist PL HP Pocket Playlist TR HP Pocket Playlist Quick Setup Quick Setup Quick Setup
- FR HP Pocket Playlist PT HP Pocket Playlist UK HP Pocket Playlist Quick Setup Quick Setup Quick Setup

## Federal Communication Commission Interference Statement

This device complies with Part 15 of the FCC Rules. Operation is subject to the following two conditions: (1) This device may not cause harmful interference, and (2) this device must accept any interference received, including interference that may cause undesired operation.

This equipment has been tested and found to comply with the limithatts for a Class B digital device, pursuant to Part 15 of the FCC Rules. These limits are designed to provide reasonable protection against harmful interference in a residential installation. This equipment generates, uses and can radiate radio frequency energy and, if not installed and used in accordance with the instructions, may cause harmful interference to radio communications. However, there is no guarantee that interference will not occur in a particular installation. If this equipment does cause harmful interference to radio or television reception, which can be determined by turning the equipment off and on, the user is encouraged to try to correct the interference by one of the following measures:

-Increase the separation between the equipment and receiver. -Connect the equipment into an outlet on a circuit different from

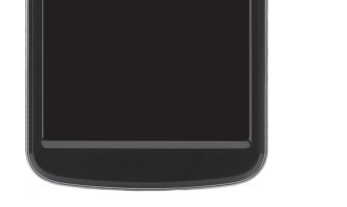

| 6 Connect your mobile device to<br>the HP Pocket Playlist SSID.                 | 6 Connect your mobile device to<br>the HP Pocket Playlist SSID.                 | 6 Connect your mobile device to<br>the HP Pocket Playlist SSID.                 |
|---------------------------------------------------------------------------------|---------------------------------------------------------------------------------|---------------------------------------------------------------------------------|
| 7 Launch the mobile application<br>on your mobile device.                       | 7 Launch the mobile application on your mobile device.                          | 7 Launch the mobile application<br>on your mobile device.                       |
| 8 Follow the instructions on your mobile device to complete the initial set up. | 8 Follow the instructions on your mobile device to complete the initial set up. | 8 Follow the instructions on your mobile device to complete the initial set up. |

mobile application on your

mobile device.

mobile application on your

mobile device.

mobile application on your

mobile device.

Follow the instructions on your mobile device to Ö complete the initial set up.

The information contained herein is subject to change without notice. The only warranties for HP products and services are set forth in the express warranty statements accompanying such products and services. Nothing herein should be construed as constituting an additional warranty. HP shall not be liable for technical and editorial express of the service of the service of the s editorial errors or omissions contained herei

© Copyright 2012 Hewlett-Packard Development Company, L.P.

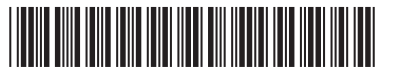

First Edition: November 2012

699915-B21